# Лабораторная работа № 4 Измерение и исследование ВАХ и параметров стабилитронов

#### 1. Цель лабораторной работы

Целью лабораторной работы является закрепление теоретических знаний о физических принципах работы и определяемых ими характеристиках и параметрах полупроводниковых стабилитронов путем их экспериментального исследования с помощью измерительных средств аппаратно-программного комплекса «Электроника».

## 5. Задание для экспериментального исследования вольт-амперных характеристик и параметров стабилитронов

С помощью средств АПК УД «Электроника» измерьте вольт-амперную характеристику стабилитрона, а также его нагрузочные характеристики и характеристики стабилизации при заданном балластном сопротивлении и различных сопротивлениях нагрузки. По измеренным характеристикам определите статические и дифференциальные сопротивления стабилитрона в заданных точках ВАХ и значения коэффициентов и границ стабилизации, соответствующих разным сопротивлениям нагрузки.

Порядок выполнения задания

**5.1.** Выполните соединение с сервером с титульного экрана аппаратнопрограммного комплекса «Электроника», нажав клавишу «Подключение».

Выберите исследуемый прибор – «Стабилитрон», лабораторную работу – «Измерение и исследование ВАХ», тип стабилитрона и номер индивидуального варианта.

Откройте лицевую панель виртуального лабораторного стенда, нажав клавишу «Начать выполнение».

5.2. Ознакомьтесь с лицевой панелью виртуального лабораторного стенда, с отображаемой на нем схемой измерения.

Проведите измерения в соответствии с ниже приводимыми заданиями (пунктами выполнения лабораторной работы).

**5.3.** Выполните измерение прямой ветви ВАХ стабилитрона в автоматическом режиме при отключенных внешних сопротивлениях нагрузки.

Указания по проведению измерений и сохранению полученных результатов

Выберите режим измерения «Автоматический». Отключите внешние

сопротивления нагрузки. Установите значения параметров автоматического измерения:  $E_{\text{нач}} = 0$ ,  $E_{\text{кон}} = 10$  B, dE = 0.25 B,  $I_{\text{изм max}} \approx I_{\text{ст max}}$  /2, но не более 45 мА.

Проведите измерение.

После успешного завершения измерения последовательно просмотрите графики выводимых зависимостей:  $U_{ct} = f(E)$ ,  $I_{ct} = f(E)$ ,  $I_{ct} = f(U_{ct})$  (BAX). С помощью курсора определите на прямой ветви BAX  $I_{ct} = f(U_{ct})$  приближенное значение порогового напряжения (напряжения изгиба)  $U_{пор}$ .

Проведите курсорные измерения в трех точках ВАХ: в точке порогового напряжения (изгиба), которой соответствует некоторое значение ЭДС  $E_{пор}$ , в точке, соответствующей  $E_{кон}$ , и в точке, соответствующей ( $E_{пор} + E_{кон}$ )/2. Измеренные значения E,  $I_{ct}$ ,  $U_{ct}$ ,  $R_{ct}$ ,  $r_{d}$  запишите в память цифрового индикатора курсорных измерений.

Сохраните для отчета показания цифрового индикатора и график измеренной прямой ветви ВАХ стабилитрона.

**5.4.** Выполните измерение обратной ветви ВАХ стабилитрона в ручном режиме при отключенных внешних сопротивлениях нагрузки. Измерения проведите для значений ЭДС *E* от  $E_{\text{нач}}$  до нуля с шагом dE = 1 В. Значение  $E_{\text{нач}}$  определите исходя из следующих условий и соотношений:  $E_{\text{нач}} = -10$  В, если максимальный ток стабилитрона  $I_{\text{ст max}} > 25$  мА или  $E_{\text{нач}} = -I_{\text{ст max}}R_6 - U_{\text{ст max}}$  при  $I_{\text{ст max}} < 25$  мА;  $R_6 = 200$  Ом.

Указания по проведению измерений и сохранению полученных результатов

Выберите режим измерения «Ручной». Отключите внешние сопротивления нагрузки.

Установите с помощью движка или клавиатуры значение ЭДС источника  $E = E_{\text{нач}}$ .

Проведите измерение, нажав на клавишу «Измерение».

Убедитесь в появлении измеренной точки ВАХ в окне графики. Полученные значения тока и напряжения зафиксируйте в памяти цифрового индикатора и в окне графики путем нажатия кнопки «Запись». Установите с помощью движка или с клавиатуры значение  $E = E_{\text{нач}} + dE$ . Проведите измерение.

Убедитесь в появлении второй точки ВАХ в окне графики и второй строки данных на цифровом индикаторе. Результаты измерения зафиксируйте в памяти цифрового индикатора и в окне графики нажатием кнопки «Запись».

Продолжите измерения, уменьшая (по модулю) ЭДС источника *E* с шагом *dE* и фиксируя результаты каждого измерения на цифровом и графическом индикаторах.

По графику ВАХ определите минимальное по модулю значение ЭДС  $|E/_{min}$ , при котором наблюдается резкий излом ВАХ и быстрое уменьшение (по модулю) тока стабилитрона до нуля. Запишите в рабочую тетрадь (или в

формируемый в процессе выполнения работы электронный отчет) соответствующие этой точке минимальные значения тока стабилизации *I*<sub>ст min</sub> и напряжения стабилизации *U*<sub>ст min</sub> стабилитрона.

Сохраните для отчета показания цифрового индикатора и график измеренной в ручном режиме обратной ветви ВАХ.

Выведите в окно графики зависимость  $U_{cr} = f(E)$ , соответствующую характеристике стабилизации стабилитрона при  $R_{\rm H} = \infty$ . Определите границы области стабилизации  $|E/_{\rm min}$ ,  $|E/_{\rm max}$ , в которых напряжение стабилитрона изменяется в допустимых пределах  $U_{cr}$  min,  $U_{cr}$  max относительно номинального значения  $U_{cr. \rm HOM}$ . Запишите их значения в рабочую тетрадь (или в формируемый в процессе выполнения работы электронный отчет).

Сохраните для отчета график  $U_{ct} = f(E)$ .

**5.5.** Выполните измерение обратной ветви ВАХ стабилитрона в автоматическом режиме при отключенных внешних сопротивлениях нагрузки. Измерения проведите для значений ЭДС *E* от  $E_{\text{нач}}$ , определенного в п. 5.4, до  $E_{\text{кон}} = 0$  с шагом dE = 0,25 В.

Указания по проведению измерений и сохранению полученных результатов

Выберите режим измерения «Автоматический». Отключите внешние сопротивления нагрузки. Установите значения параметров автоматического

измерения:  $E_{\text{кон}} = 0$ ,  $E_{\text{нач}}$ , определенное в <u>п. 5.4</u>, dE = 0,25 В,  $I_{\text{изм max}} \approx I_{\text{ст max}}$ /2, но не более 45 мА. Проведите измерение.

После успешного завершения измерения последовательно просмотрите графики выводимых зависимостей:  $U_{cr} = f(E)$ ,  $I_{cr} = f(E)$ ,  $I_{cr} = f(U_{cr})$  (BAX). С помощью курсора определите нижнюю границу стабилизации  $|E/_{min}$ , соответствующую резкому излому обратной ветви ВАХ.

Проведите курсорные измерения в трех точках ВАХ, соответствующих значениям  $E = |E/_{\text{min}}$ ;  $E = E_{\text{нач}}/2$ ;  $E = E_{\text{нач}}$ . Измеренные значения E,  $I_{\text{ст}}$ ,  $U_{\text{ст}}$ ,  $R_{\text{ст}}$ ,  $r_{_{\text{д}}}$  запишите в память цифрового индикатора курсорных измерений.

Сохраните для отчета показания цифрового индикатора и график автоматически измеренной обратной ветви ВАХ стабилитрона.

Выведите поочередно графики зависимостей статического и дифференциального сопротивлений стабилитрона  $R_{ct} = f(I_{ct}), r_{ct} = f(I_{ct})$  от тока стабилитрона  $I_{ct}$ .

Сохраните для отчета выводимые графики.

Выведите в окно графики зависимость  $U_{ct} = f(E)$ , соответствующую характеристике стабилизации стабилитрона при  $R_{\rm H} = \infty$ . Определите с помощью курсора границы области стабилизации  $|E/_{\rm min}$ ,  $|E/_{\rm max}$ , в которых напряжение стабилитрона изменяется в небольших пределах относительно номинального значения  $U_{\rm ct. HOM}$ . Запишите их значения в рабочую тетрадь или в формируемый в процессе выполнения работы электронный отчет.

Сохраните для отчета график  $U_{ct} = f(E)$ .

Задание для обработки результатов измерения по <u>п. 5.5</u>

По результатам измерения рассчитайте значение коэффициента стабилизации при  $R_{\rm H} = \infty$ .

**5.6.** Выполните измерение характеристик стабилизации  $U_{cr} = f(E)$  в автоматическом режиме при различных сопротивлениях нагрузки.

Указания по проведению измерений и сохранению полученных результатов

Выберите режим измерения «Автоматический». Установите значения параметров автоматического измерения те же, что и в <u>п. 5.5</u>.

Проведите измерения характеристик стабилизации при поочередно подключаемых сопротивлениях нагрузки  $R_{\rm H} = 200, 500, 1000$  Ом.

Определите с помощью курсора границы области стабилизации  $|E/_{min}$ ,  $|E/_{max}$ , соответствующие различным сопротивлениям нагрузки. Запишите их значения в рабочую тетрадь или в формируемый в процессе выполнения работы электронный отчет.

Сохраните для отчета график  $U_{cr} = f(E)$ .

**5.7.** Выполните в ручном режиме измерение нагрузочных характеристик  $U_{cr} = f(I_{\rm H})$ , соответствующих зависимости напряжения на стабилитроне (нагрузке) от тока (сопротивления) нагрузки при постоянном значении ЭДС  $E = E_{\rm Hav}$  min, определенном в п. 6.4.

Указания по проведению измерений и сохранению полученных результатов

Выберите режим измерения «Ручной». Установите ЭДС источника  $E = E_{\text{нач min}}$ .

Проведите измерения, поочередно подключая сопротивления нагрузки  $R_{\rm H} = 200, 500, 1000$  Ом,  $R_{\rm H} = \infty$  и фиксируя результаты измерения на цифровом и графическом индикаторах.

Сохраните для отчета показания цифрового индикатора и график измеренной нагрузочной характеристики  $U_{cr} = f(I_{H})$ .

Выведите график зависимости  $I_{ct} = f(I_{H})$  и также сохраните его для отчета.

#### 6. Требования к оформлению отчета по лабораторной работе

Отчет по лабораторной работе оформляется в виде электронного документа в текстовом редакторе *Word*.

В отчете должны быть приведены:

- 1. Цель выполнения лабораторной работы.
- 2. Вид лицевой панели виртуального лабораторного стенда.
- 3. Результаты экспериментального исследования по <u>п. 5</u>, включающие все сохраненные графики и рассчитанные значения.

4. Выводы по лабораторной работе о степени соответствия результатов экспериментального исследования теоретическим и физическим представлениям и закономерностям.

#### Контрольные вопросы

1. Какой полупроводниковый прибор называется стабилитроном?

2. Объяснить физическую суть туннельного, лавинного и теплового пробоев.

3. Что такое напряжение стабилизации?

4. Как напряжение стабилизации зависит от уровня легирования *p*-и*n*-областей?

5. Какой материал является основным для производства стабилитронов и почему?

6. Как по вольт-амперной характеристике стабилитрона определить его дифференциальное сопротивление?

7. Какими предельными и номинальными параметрами характеризуются стабилитроны?

- 8. Что такое рабочая область стабилизации стабилитрона?
- 9. Как зависят характеристики стабилизации от сопротивления нагрузки?

## Лабораторная работа №6 Исследование работы стабилитрона на переменном токе

## 1. Цель лабораторной работы

Целью лабораторной работы является закрепление теоретических знаний о характеристиках, параметрах и определяемых ими применениях полупроводниковых стабилитронов путем экспериментального исследования их с помощью измерительных средств аппаратно-программного комплекса «Электроника».

# 5. Задание для экспериментального исследования работы стабилитрона на переменном токе

С помощью средств АПК УД «Электроника» необходимо измерить осциллограммы напряжений токов исследуемой И В схеме полупроводникового параметрического стабилизатора напряжения при заданных сопротивлениях нагрузки, входной постоянной ЭДС и параметрах (амплитуде и частоте) входной переменной ЭДС. Обосновать результаты измерения посредством вольт-амперной характеристики стабилитрона. Определить области стабилизации и соответствующие ИМ значения коэффициентов стабилизации стабилизатора напряжения.

## Порядок выполнения задания

**5.1.** Выполните соединение с сервером с титульного экрана аппаратнопрограммного комплекса «Электроника», нажав клавишу «Подключение».

Выберите исследуемый прибор – «Стабилитрон», лабораторную работу «Исследование работы прибора на переменном токе», тип стабилитрона и номер индивидуального варианта.

Откройте лицевую панель виртуального лабораторного стенда, нажав клавишу «Начать выполнение».

**5.2.** Ознакомьтесь по лицевой панели стенда с исследуемой схемой стабилизатора напряжения, лицевой панелью измерителя ВАХ, цифрового осциллографа, схемой подключения каналов осциллографа, с выведенными по умолчанию значениями параметров генераторов ЭДС.

**5.3.** Выполните измерение осциллограмм напряжений в исследуемой схеме стабилизатора напряжения при отключенной нагрузке ( $R_{\rm H} = \infty$ ), нулевом значении постоянной составляющей и максимальной амплитуде низкочастотной переменной составляющей ЭДС на входе.

Указания по проведению измерений, сохранению и обработке полученных результатов

5.3.1. Установите параметры настройки осциллографа: входы каналов – открытые, число периодов развертки сигнала – 2. В процессе работы число периодов развертки сигнала можно изменить для лучшей визуализации сигналов и проведения курсорных измерений.

Проведите измерение BAX стабилитрона, нажав кнопку включения автоматического измерителя BAX. При успешном завершении измерения ознакомьтесь с выведенным графиком измеренной BAX.

Установите ЭДС источника постоянной составляющей  $E_0 = 0$ , частоту колебаний источника переменной ЭДС F = 100 Гц, сопротивление нагрузки  $R_{\rm H} = \infty$ .

Задайте максимально возможное значение амплитуды источника переменной ЭДС  $E_m = E_{m \text{ max}}$ , при котором максимальный ток стабилитрона не превысит предельное значение  $I_{\text{ст max}}$ .

Измерьте осциллограммы напряжений в контрольных точках схемы.

5.3.2. Проведите курсорные измерения по выведенным осциллограммам.

Путем перемещения вертикального курсора по осциллограммам напряжений посмотрите, как изменяется положение мгновенной рабочей точки на ВАХ стабилитрона и показания цифровых индикаторов измерителя ВАХ.

Определите нижнюю границу области стабилизации для ЭДС  $|E|_{min}$ , которой соответствует точка изгиба обратной ветви ВАХ и нижние измеренные границы стабилизации для модулей тока и напряжения стабилитрона  $I_{cт.изм min}$ ,  $U_{cт.изм min}$ .

Для удобства анализа и курсорных измерений можно одновременно отображать на экране осциллограммы сигналов одного, двух или трех каналов путем выбора их с помощью кнопок «Канал 1», «Канал 2», «Канал 3» лицевой панели осциллографа.

Запишите в рабочую тетрадь полученные результаты курсорных измерений.

Сохраните для отчета лицевую панель виртуального стенда и осциллограммы напряжений совместно с графиками ВАХ и показаниями цифровых курсорных индикаторов и индикаторов измерителя ВАХ.

5.4. Выполните измерение осциллограмм напряжений в исследуемой схеме стабилизатора напряжения при отключенной нагрузке ( $R_{\rm H} = \infty$ ), заданном (рабочем) значении ЭДС постоянной составляющей и заданной амплитуде И частоте переменной составляющей ЭДС на входе, имитирующей нестабильность входного ИЛИ пульсации напряжения стабилизатора.

Указания по проведению измерений, сохранению и обработке полученных результатов

5.4.1. Установите параметры настройки осциллографа по п. 5.3.1.

Рассчитайте значения ЭДС источника постоянной составляющей ЭДС  $E_0 = -(E_m \max + |E|_{\min})/2$  и амплитуду переменной ЭДС  $E_m = (E_m \max - |E|_{\min})/2$ . Например, при  $E_m \max = 10$  B,  $|E|_{\min} = 5$  B получим:  $E_0 = -7,5$  B,  $E_m = 2,5$  B.

Установите найденные значения параметров ЭДС источников  $E_0$ ,  $E_m$ , а также значение частоты F = 100 Гц и сопротивления нагрузки  $R_{\rm H} = \infty$ .

Измерьте осциллограммы напряжений в контрольных точках схемы.

5.4.2. Проведите курсорные измерения по выведенным осциллограммам.

С помощью курсорных измерений определите максимальные и минимальные измеренные значения модулей тока и напряжения стабилитрона  $I_{\text{ст.изм}}$  min,  $U_{\text{ст.изм}}$  min,  $I_{\text{ст.изм}}$  max,  $U_{\text{ст.изм}}$  и номинальные их значения при  $E = E_0$ :  $I_{\text{ст.изм.ном}}$ ,  $U_{\text{ст.изм.ном}}$  (координаты рабочей точки при  $R_{\text{H}} = \infty$ ).

Запишите полученные результаты в рабочую тетрадь.

Сохраните для отчета осциллограммы напряжений совместно с графиками ВАХ и показаниями цифровых курсорных индикаторов и индикаторов измерителя ВАХ.

Задание для обработки результатов измерений по п. 5.4 По результатам измерения рассчитайте:

абсолютную  $\Delta U_{ct} = U_{ct.изм max} - U_{ct.изм min}$  и относительную  $\delta U_{ct} = \Delta U_{ct}/U_{ct.изм.ном}$  нестабильности выходного напряжения стабилизатора;

коэффициент стабилизации напряжения:  $K_{\rm cr} = \Delta U_{\rm cr}/2E_m$ .

**5.6.** Выполните измерение осциллограмм напряжений в исследуемой схеме стабилизатора напряжения при сопротивлениях нагрузки  $R_{\rm H} = 1000$ , 500 и 200 Ом, заданном (рабочем) значении ЭДС постоянной составляющей и заданной амплитуде и частоте переменной составляющей ЭДС на входе, имитирующей нестабильность или пульсации входного напряжения стабилизатора.

Указания по проведению измерений, сохранению и обработке полученных результатов

5.6.1. Установите параметры настройки осциллографа по п. 5.3.1. Подключите нагрузку  $R_{\rm H} = 1000$  Ом.

Для заданного сопротивления нагрузки по измеренному в п. 5.5.2 значению  $|E|_{\text{min}}$  рассчитайте значения ЭДС источника постоянной составляющей ЭДС  $E_0 = -(E_{m \max} + |E|_{\min})/2$  и амплитуду переменной ЭДС  $E_m = (E_{m \max} - |E|_{\min})/2$ .

Установите найденные значения параметров ЭДС источников  $E_0$ ,  $E_m$ , а также значение частоты  $F = 100 \Gamma$ ц.

Измерьте осциллограммы напряжений в контрольных точках схемы.

5.6.2. Проведите курсорные измерения по выведенным осциллограммам.

С помощью курсорных измерений определите максимальные и

минимальные измеренные значения модулей тока и напряжения стабилитрона  $I_{\text{ст.изм}}$  min,  $U_{\text{ст.изм}}$  min,  $I_{\text{ст.изм}}$  max,  $U_{\text{ст.изм}}$  и номинальные их значения при  $E = E_0$ :  $I_{\text{ст.изм.ном}}$ ,  $U_{\text{ст.изм.ном}}$  (координаты рабочей точки при  $R_{\text{H}} = 1000$  Ом).

Запишите полученные результаты в рабочую тетрадь.

Сохраните для отчета осциллограммы напряжений совместно с графиками ВАХ и показаниями цифровых курсорных индикаторов.

5.6.3. Повторите измерения по пп. 5.6.1, 5.6.2 для сопротивлений нагрузки  $R_{\rm H} = 500$  и 200 Ом.

Задание для обработки результатов измерений по п. 5.6

По результатам измерения для каждого сопротивления нагрузки рассчитайте:

абсолютную  $\Delta U_{ct} = U_{ct.изм max} - U_{ct.изм min}$  и относительную  $U_{ct} = \Delta U_{ct}/U_{ct.изм.ном}$  нестабильности выходного напряжения стабилизатора;

коэффициент стабилизации напряжения  $K_{cr} = \delta U_{cr}/2E_m$ .

Сделайте вывод о возможных пределах изменения нагрузки для данного стабилитрона.

### 6. Требования к оформлению отчета по лабораторной работе

Отчет по лабораторной работе оформляется в виде электронного документа в текстовом редакторе *Word*.

В отчете должны быть приведены:

1. Цель выполнения лабораторной работы.

2. Вид лицевой панели виртуального лабораторного стенда.

3. Результаты экспериментального исследования по <u>п. 5</u>, включающие все сохраненные графики и рассчитанные значения.

4. Выводы по лабораторной работе о степени соответствия результатов экспериментального исследования теоретическим и физическим представлениям и закономерностям.

#### Контрольные вопросы

1. Каково основное назначение стабилитрона и какими его свойствами оно обусловлено?

2. Каково назначение балластного резистора в схеме стабилизатора напряжения?

3. Можно ли включать стабилитрон в электрическую цепь без балластного резистора?

4. В чем заключается работа стабилитрона в случае нестабильного источника входного напряжения?

5. Каковы условия выбора рабочей точки стабилитрона на рабочем

участке ВАХ?

6. В чем заключается работа стабилитрона в случае нестабильного сопротивления нагрузки?

7. Можно ли использовать стабилитрон в качестве обычного диода?

8. От чего зависит диапазон стабилизируемых напряжений стабилизатора напряжения?

## ВАРИАНТЫ ЗАДАНИЙ

| Номер<br>варианта | Вид исследования  | Тип<br>полупроводникового<br>прибора | Номер прибора |
|-------------------|-------------------|--------------------------------------|---------------|
| 1                 | 2                 | 3                                    | 4             |
| СТАБИЛИТРОН       |                   |                                      |               |
| 1                 |                   | КС147А                               | 1             |
| 2                 |                   | КС147А                               | 2             |
| 3                 |                   | КС147А                               | 3             |
| 4                 | Экспериментальные | КС147А                               | 4             |
| 5                 | исследования      | КС133А                               | 1             |
| 6                 |                   | КС133А                               | 2             |
| 7                 |                   | КС133А                               | 3             |
| 8                 |                   | КС133А                               | 4             |